# Wetek OpenELEC – TVHeadend Freesat Bouquet and XMLTV data

# Install TVHeadend

Go to System, Settings, Add-ons

Select Install from Repository, OpenELEC Mediacenter OS Add-ons, Add-on Repository, OpenELEC Add-ons (unofficial) then Install.

Once installed go back to the Install from Repository menu level.

Select OpenELEC Add-ons (unofficial), Services, tvheadend then Install

Select the tyheadend Add-on and then Configure, set DVB Settings; Wait for frontend initialisation, Number of adapters to wait for 2, Wait for network 5s. Select OK

Return up to Install from Repository.

Select OpenELEC Mediacenter OS Add-ons, PVR Clients, Tvheadend HTSP Client then Install

Select the Tvheadend HTSP Client, Configure set Data Transfer, Asynchronous RPG Transfer to on.

Return to Home and Reboot

Note: - Do not enable TV until TVHeadend is set up

# **TVHeadend Setup**

Using a webrowser go to <u>http:// HYPERLINK "http://yourwetekip:9981/"yourwetekip HYPERLINK</u> <u>"http://yourwetekip:9981/":9981</u> – this will (if TVHeadend is installed) display the TVHeadend interface.

## Picons and Icons

If you have them available you should setup the folders containing your picons and icons. Select the Configuration tab, General,

| 🛿 Electronic Program Guide 📗 📩 Digita | i Video Recorder 🤌 Configuration 💿 Status 🕕 About No verified access (login) |  |
|---------------------------------------|------------------------------------------------------------------------------|--|
| 🕻 General 🛛 🛃 Access Entries 🏻 🎽 I    | DVB Inputs 🛗 Channel / EPG 🛛 🛃 Stream 🧔 Recording 🔑 CAs 🎯 Debugging          |  |
| Save configuration 🛛 ダ Clean imag     | e (icon) cache 🛗 Discover SAT>IP servers                                     |  |
|                                       | Adyghe; Adygei                                                               |  |
| DVB Scan Files                        |                                                                              |  |
| DVB scan files path:                  |                                                                              |  |
| Time Update                           |                                                                              |  |
| Update time:                          |                                                                              |  |
| Enable NTP driver:                    |                                                                              |  |
| Update tolerance (ms):                | 5000                                                                         |  |
| Picon                                 |                                                                              |  |
| Prefer picons over channel name:      | ×.                                                                           |  |
| Channel icon path (see Help):         | fie:///var/media/700Gb/TVHeadend/icons/%c.png                                |  |
| Picon path (see Help):                | fle:///var/media/700Gb/TVHeadend/picon                                       |  |
| ▼ SAT>IP Server                       |                                                                              |  |
| Image Caching                         |                                                                              |  |
| Enabled:                              | V                                                                            |  |
| Re-fetch period (hours):              | 168                                                                          |  |
| Re-try period (hours):                | 24                                                                           |  |
| Ignore invalid SSL certificate:       | 8                                                                            |  |
|                                       |                                                                              |  |
|                                       |                                                                              |  |

In the Picon section select Prefer picons over channel name:

Provide paths for Icons and Picons. The help section provides examples on types of path. I use local file storage e.g. <u>file:///var/media/700Gb/TVHeadend/icons/%c.png</u>

If you are using remote locations you can enable Image Caching to have them stored locally.

Save the configuration.

## Configure the Network

Select the Configuration tab, DVB Inputs, Networks then Add. Select DVB-S Network and set a Network Name e.g. Wetek, Choose Pre-defined Muxes. 28.2E:Astra for Freesat,

| 🗠 Electronic Program Guide 📩 Digital Video R | tecorder 🥜 Configuration 💿 Status 🕕 | About No verified access (login)           |            |                            |
|----------------------------------------------|-------------------------------------|--------------------------------------------|------------|----------------------------|
| 🔀 General 🛛 🛃 Access Entries 🛛 📜 DVB Inp     | uts 🞽 Channel / EPG 🛃 Stream 🚭 Reco | ording 🔑 CAs 🞯 Debugging                   |            |                            |
| 🗃 TV adapters 🛛 🔆 Networks 🛛 🐲 Muxes         | 🔯 Services 🛛 🐺 Mux Schedulers       |                                            |            |                            |
| 📑 Save 🍃 Undo 🛛 🗿 Add 🤤 Delete 🗍             | 🌌 Edit 🛛 🏙 Force Scan               |                                            |            | Q                          |
| Network Name 🔺                               | Network Skip Initial S              | Service ID Ignore Pr SAT>IP Source # Muxes | # Services | # Mapped Cha Scan Q length |
|                                              | Add DVB-S Network                   |                                            | ×          |                            |
|                                              | Basic Settings                      |                                            |            |                            |
|                                              | Network Name:                       | Wetek                                      |            |                            |
|                                              | Network Discovery:                  | v                                          |            |                            |
|                                              | Skip Initial Scan:                  | $\checkmark$                               |            |                            |
|                                              | Service IDs as Channel Numbers:     |                                            |            |                            |
|                                              | Ignore Provider's Channel Number    | s: 📃                                       |            |                            |
|                                              | SAT>IP Source Number:               | 0                                          |            |                            |
|                                              | Pre-defined Muxes:                  | > 28.2E:Astra                              | ~          |                            |
|                                              | Orbital Position:                   | Select Orbital Position                    | ~          |                            |
|                                              | Advanced Settings                   |                                            |            |                            |
|                                              | Network ID (limit scanning):        | 0                                          |            |                            |
|                                              | Idle Scan Muxes:                    |                                            |            |                            |
|                                              | Character Set:                      | Select Character Set                       | ~          |                            |
|                                              | EIT Local Time:                     |                                            |            |                            |
|                                              | Read-only Info                      |                                            |            |                            |
|                                              | Cancel O Create                     |                                            |            |                            |
|                                              |                                     |                                            |            |                            |

Help

No networks to display Per page 50 💌

\$

Configure TV Adapters Switch to the TV adapters tab

🕅 4 🛛 Page 🔄 1 of 1 🔺 🕅 🖓 🖓 Auto-refresh 🗸

#### On Universal LNB only entries associate them with the Network created earlier and Save.

| 🔤 Electronic Program Guide 📩 Digital Video Recorder 🥜 Configuration 💿 Status 🕕 About | No verified access (login) |         |
|--------------------------------------------------------------------------------------|----------------------------|---------|
| 💥 General 🦽 Access Entries 🍺 DVB Inputs 🞽 Channel / EPG 📑 Stream 🚭 Recording         | 🔑 CAs 🛛 🔀 Debugging        |         |
| 🗃 TV adapters 🦹 Networks 🐲 Muxes 🔯 Services 🦁 Mux Schedulers                         |                            |         |
| 😑 😋 TV adapters                                                                      | Parameters                 |         |
| dev/dvb/adapter0 [Availink AVL6211+A/2011 DVB-S/S2]                                  | - A Basic Settings         |         |
| im Universal LNB only                                                                | Motor Data (milis/deg))    | 0       |
| 🖃 😋 /dev/dvb/adapter1 [Availink AVL6211+AV2011 DVB-S/S2]                             | Motor Rate (mills/deg):    |         |
| Availink AVL6211+AV2011 DVB-S/S2 : DVB-S #0                                          | Networks:                  | Wetek V |
|                                                                                      | Advanced Settings          | ✓ wetek |
|                                                                                      | Tune Before DiseqC:        | V       |
|                                                                                      | DiseqC repeats:            | 0       |
|                                                                                      | Full DiseqC:               |         |
|                                                                                      | Turn off LNB when idle:    |         |
|                                                                                      | Switch Then Rotor:         |         |
|                                                                                      | Init Rotor Time (seconds): | 120     |
|                                                                                      | Min Rotor Time (seconds):  | 0       |
|                                                                                      | Site Latitude:             | 0       |
|                                                                                      | Site Longitude:            | 0       |
|                                                                                      | Latitude Direction South:  |         |
|                                                                                      | Longtitude Direction West: |         |
|                                                                                      | Altitude (meters):         | 0       |
|                                                                                      |                            |         |
|                                                                                      |                            |         |
|                                                                                      |                            |         |
|                                                                                      |                            |         |
|                                                                                      |                            |         |
|                                                                                      |                            |         |
|                                                                                      | Save 🕜 Help                |         |
|                                                                                      |                            |         |

#### For each LNB select the folder above then the Enable checkbox and Save

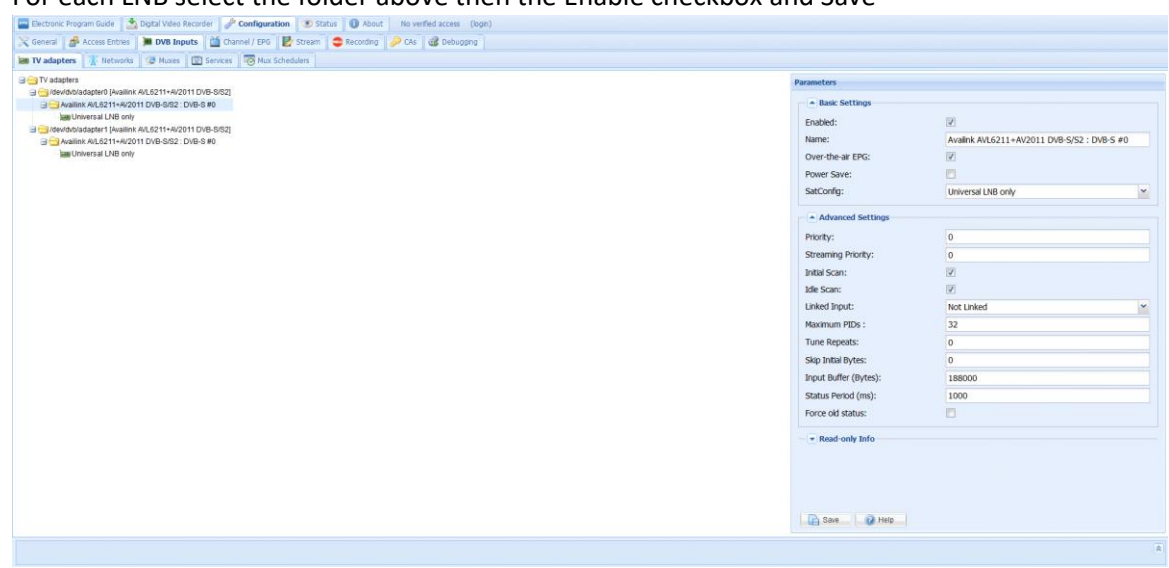

#### Muxes

Go to the Muxes tab.

TVHeadend will list all the Muxes and initially show Scan Status as PEND.

#### TVHeadend will then scan all the Muxes for services. This will take some time to finish.

| Elect              | ronic Program Guide                        | Digital Video Rec           | order Configuration 💿 Status                                        | 🕕 Ab     | out    | No verified access (lo | gin)                |               |         |                        |         |
|--------------------|--------------------------------------------|-----------------------------|---------------------------------------------------------------------|----------|--------|------------------------|---------------------|---------------|---------|------------------------|---------|
| X Gen              | eral 🖉 Access Entries                      | M DVB Input                 | Stream                                                              | Recordir | ng 🤞   | CAs Sebugging          |                     |               |         |                        |         |
| 💓 TV a             | dapters 🛛 🛣 Networks                       | 🖉 Muxes [                   | Services 🛛 🐻 Mux Schedulers                                         |          |        |                        |                     |               |         |                        |         |
| Save               | ⊃ Undo 🛛 🗿 Add                             | \ominus Delete 🛛 📝          | Edit Hide: Parent disablec 🗸                                        |          |        |                        |                     |               |         |                        | 🕜 Help  |
| Play Ena           | EPG Scan                                   | Network                     | Name                                                                | Ori      | Tra    | Scan Status            | Scan Result 🗸       | # Servic      | # Cha   | AC-3 Detection         |         |
| <u>Pla</u>         | Enable (auto)                              | Wetek                       | 11538V                                                              | 65       | 65     | IDLE                   | FAIL                | 0             | 0       | Standard               | ^       |
| Play V             | Enable (auto)                              | Wetek                       | 11567.5V                                                            | 2        | 2096   | IDLE                   | ок                  | 17            | 0       | Standard               |         |
| Pla: V             | Enable (auto)                              | Wetek                       | 11582.25H                                                           | 2        | 2097   | IDLE                   | ок                  | 15            | 0       | Standard               |         |
| <u>Pla</u> V       | Enable (auto)                              | Wetek                       | 11597V                                                              | 2        | 2316   | IDLE                   | ОК                  | 20            | 0       | Standard               |         |
| <u>Pla</u> V       | Enable (auto)                              | Wetek                       | 11611.75H                                                           | 2        | 2099   | IDLE                   | ок                  | 3             | 0       | Standard               |         |
| <u>Pla</u> V       | Enable (auto)                              | Wetek                       | 11671.75H                                                           | 2        | 2103   | IDLE                   | ок                  | 12            | 0       | Standard               |         |
| <u>Pla</u>         | Enable (auto)                              | Wetek                       | 11685.5V                                                            | 2        | 2104   | IDLE                   | ок                  | 29            | 0       | Standard               |         |
| Pla: 🗸             | Enable (auto)                              | Wetek                       | 11307H                                                              | 2        | 2109   | IDLE                   | ОК                  | 16            | 0       | Standard               |         |
| <u>Pla</u> V       | Enable (auto)                              | Wetek                       | 11307V                                                              | 2        | 2110   | IDLE                   | ок                  | 17            | 0       | Standard               |         |
| Pla: 🗸             | Enable (auto)                              | Wetek                       | 11344H                                                              | 2        | 2313   | IDLE                   | ок                  | 12            | 0       | Standard               |         |
| Play 🗸             | Enable (auto)                              | Wetek                       | 11344.5V                                                            | 2        | 2112   | IDLE                   | ок                  | 17            | 0       | Standard               |         |
| Pla: 🗸             | Enable (auto)                              | Wetek                       | 11385H                                                              | 2        | 2113   | IDLE                   | ОК                  | 9             | 0       | Standard               |         |
| <u>Pla</u> V       | Enable (auto)                              | Wetek                       | 11385V                                                              | 2        | 2408   | IDLE                   | ок                  | 10            | 0       | Standard               |         |
| Pla: 🗸             | Enable (auto)                              | Wetek                       | 11425H                                                              | 59       | 2315   | IDLE                   | ок                  | 20            | 0       | Standard               |         |
| Pla: V             | Enable (auto)                              | Wetek                       | 11426V                                                              | 2        | 2116   | IDLE                   | ок                  | 13            | 0       | Standard               |         |
| <u>Pla</u> V       | Enable (auto)                              | Wetek                       | 11225H                                                              | 2        | 2105   | IDLE                   | ок                  | 22            | 0       | Standard               |         |
| <u>Pla</u> V       | Enable (auto)                              | Wetek                       | 11225V                                                              | 2        | 2106   | IDLE                   | ок                  | 5             | 0       | Standard               |         |
| <u>Pla</u> V       | Enable (auto)                              | Wetek                       | 11265H                                                              | 2        | 2107   | IDLE                   | ок                  | 19            | 0       | Standard               |         |
| <u>Pla</u> V       | Enable (auto)                              | Wetek                       | 11265V                                                              | 2        | 2108   | IDLE                   | ок                  | 10            | 0       | Standard               |         |
| <u>Pla</u> V       | Enable (auto)                              | Wetek                       | 12000H                                                              | 59       | 2000   | PEND                   | NONE                | 0             | 0       | Standard               |         |
| <u>Pla</u> V       | Enable (auto)                              | Wetek                       | 11126.5V                                                            | 2        | 2068   | PEND                   | NONE                | 0             | 0       | Standard               |         |
| 14 1               | Page 1 of 2                                | Auto-refr                   | resh 🔽                                                              |          |        |                        |                     |               | Muxe    | s 1 - 50 of 87 Per pao | e 50 🗸  |
|                    |                                            |                             |                                                                     |          |        |                        |                     |               |         |                        |         |
| System             | og                                         |                             |                                                                     |          |        |                        |                     |               |         |                        | * *     |
| 2016-01            | -16 10:02:20.645 op                        | entv-ausat:                 | registering mux 11538V in Wetek                                     |          |        |                        |                     |               | - 1-0   |                        | · · · ^ |
| 2016-01<br>2016-01 | -16 10:02:20.674 su<br>-16 10:02:30.000 mm | bscription:<br>eats: 11538V | UU29: "scan" subscribing to mux<br>( in Wetek - scan no data, faile | d "1153  | 8V",   | weight: 5, adapte      | r: "Availink AVL621 | 1+AV2011 DVB- | S/S2 :  | DVB-S #U", netwo       | rk: "V  |
| 2016-01            | -16 10:02:30.000 su                        | bscription:                 | 0029: "scan" unsubscribing                                          |          |        |                        |                     |               |         |                        |         |
| 2016-01            | -16 10:02:30.004 mp                        | egts: 11508.                | 5V in Wetek - tuning on Availin                                     | k AVL    | 5211+2 | W2011 DVB-S/S2 :       | DVB-S #0            |               |         |                        |         |
| 2016-01            | -16 10:02:30.658 su                        | bscription:                 | 002B: "scan" subscribing to mux                                     | "1150    | 18.5V  | , weight: 5, adap      | ter: "Availink AVL6 | 211+AV2011 DV | /B-S/S2 | : DVB-S #0", net       | work: V |
| <                  |                                            |                             |                                                                     |          |        |                        |                     |               |         |                        | >       |

Progresses can be seen via the log information accesses via the soutton at the bottom right of the window.

#### Alternatively you can watch the status page Stream or Subscriptions tabs.

| Electronic | Program Guide 📲 📩 | Digital Video Recorde | er 🥼 P Configuration | Status  About | No verified access (login) |                |            |        |              |               |  |
|------------|-------------------|-----------------------|----------------------|---------------|----------------------------|----------------|------------|--------|--------------|---------------|--|
| Stream     | Subscriptions     | Connections           | Service Mapper       |               |                            |                |            |        |              |               |  |
| ld         | Hostname          | Username              | Title                | Channel       | Service                    | Start          | State      | Errors | Input (kb/s) | Output (kb/s) |  |
| 000006B    |                   |                       | scan                 |               | 12344H in Wetek            | Sat 25 Jun 16: | 44 Running | 0      | 0            | <b>*</b> 0    |  |
| 0000069    |                   |                       | scan                 |               | 12363V in Wetek            | Sat 25 Jun 16  | 44 Running | 0      | 0            | 0             |  |

| System log                                                                                                    | 88 |
|----------------------------------------------------------------------------------------------------|----|
| 2016-06-25 16:40:52,806 bouquet: new bouquet 'ESKyB Bouquet 10 - Commercial S: Dundee'                                                                                                    | 14 |
| 2016-06-25 16:40:32.806 bouquet: new bouquet 'BSkyB Bouquet 10 - Commercial S: Grampian'                                                                                                    | ~  |
| 2016-06-25 16:40:40.069 mpegts: 11068V in Wetek scan complete                                                                                                    |    |
| 2016-06-25 16:40:40.069 subscription: 003D: "scan" unsubscribing                                                                                                    |    |
| 2016-06-25 16:40:40.080 mpegts: 11024H in Wetek - tuning on Availink AVL6211+AV2011 DVB-S/82 : DVB-S #0                                                                                              |    |
| 2016-06-25 16:40:40.118 opentv-ausat: registering mux 11024H in Wetek                                                                                                    |    |
| 2016-06-25 16:40:40.130 subscription: 0041: "scan" subscribing to mux "11024H", weight: 5, adapter: "Availink AVL6211+AV2011 DVB-S/S2 : DVB-S #0", network: "Wetek", service: "Raw PID Subscription" |    |
| 2016-06-25 16:40:47.633 bouquet: new bouquet 'BSkyB Bouquet 14 - Interactive : North Yorkshire'                                                                                                    |    |
| 2016-06-25 16:40:47.698 bouquet: new bouquet 'BSkyB Bouquet 6 - HD Scotland: Border Scotland'                                                                                                    |    |
| 2016-06-25 16:40:50.713 bouquet: new bouquet 'BSkyB Bouquet 1 - DTH England: South Lakeland'                                                                                                    |    |
| 2016-06-25 16:40:50.714 bouquet: new bouquet 'BSkyB Bouquet 1 - DTH England: North Yorkshire'                                                                                                    |    |
| 2016-06-25 16:40:50.714 bouquet: new bouquet 'BSkyB Bouquet 1 - DTM England: Border England'                                                                                                    |    |
| 2016-06-25 16:40:50.714 bouquet: new bouquet 'ESkyB Bouquet 1 - DTH England: Granada'                                                                                                    |    |
| 2016-06-25 16:40:52.140 bouquet: new bouquet 'BSkyB Bouquet 9 - Commercial En: South Lakeland'                                                                                                    |    |
| 2016-06-25 16:40:52.141 bouquet: new bouquet 'BSkyB Bouquet 9 - Commercial En: North Yorkshire'                                                                                                    |    |
| 2016-06-25 16:40:52.142 bouquet: new bouquet 'ESkyB Bouquet 9 - Commercial En: Border England'                                                                                                    |    |
| 2016-06-25 16:40:52.142 bouquet: new bouquet 'BSkyB Bouquet 9 - Commercial En: Granada'                                                                                                    |    |
| 2016-06-25 16:40:53.106 bouquet: new bouquet 'BSkyB Bouquet 2 - DTH Scotland: Border Scotland'                                                                                                    |    |
| 2016-06-25 16:40:54.634 bouquet: new bouquet 'BSkyB Bouquet 10 - Commercial S: Border Scotland'                                                                                                    |    |
| 2016-06-25 16:40:55.654 bouquet: new bouquet 'BSkyB Bouquet 5 - HD England: South Lakeland'                                                                                                    |    |
| 2016-06-25 16:40:55.654 bouquet: new bouquet 'BSkyB Bouquet 5 - HD England: North Yorkshire'                                                                                                    |    |
| 2016-06-25 16:40:55.654 bouquet: new bouquet 'BSkyB Bouquet 5 - HD England: Border England'                                                                                                    |    |
| 2016-06-25 16:40:55.654 bouquet: new bouquet 'BSkyB Bouquet 5 - HD England: Granada'                                                                                                    |    |
| 2016-06-25 16:40:59.690 mpegts: 11052.75H in Wetek scan complete                                                                                                    |    |
| 2016-06-25 16:40:59.693 subscription: 003F: "scan" unsubscribing                                                                                                    |    |
| 2016-06-25 16:40:59.708 mpegts: 10994H in Wetek - tuning on Availink AVL6211+AV2011 DVB-S/S2 : DVB-S #0                                                                                              | ~  |

#### Bouquets

When the Muxes scan has completed (approx. 15 - 20 Minutes) TVHeadend will have discovered the available Services. Bouquets can now be used to map those Service to channels.

For this exercise I am setting up freesat but this can be used for Sky as well.

Go to Configuration, Channel / EPG tab then the Bouquets tab. If you see nothing Refresh the Browser window and try again.

| Ger  | eral  | Access Entries    | DVB Inputs di Channel / EPG       | 🛃 Stream 🛛 😂 🕯 | Recording   | CAs 🔡 Debug | iging       |           |            |                                 |            |              |                              |      |
|------|-------|-------------------|-----------------------------------|----------------|-------------|-------------|-------------|-----------|------------|---------------------------------|------------|--------------|------------------------------|------|
| Cha  | nnels | E Channel Tags    | Bouquets                          |                |             |             |             |           |            |                                 |            |              |                              |      |
|      | 2     | Undo   🤤 Delete   | Edit                              |                |             |             |             |           |            |                                 |            |              |                              | Help |
| a.,. | Res   | Name              |                                   | Auto-Map to    | Map Zero Nu | Channel Nu  | Map No Name | Map Radio | Create Tag | Source                          | # Services | # Seen Servi | Comment                      |      |
| 1    | 1     | BSkyB Bouquet 1 - | DTH England: London               | 13             | 173         | 0           |             | 1         | 12         | dvb-bskyb://dvbs.28.2E,1001,1   | 0          | 734          | 11508.5V in Wetek            |      |
|      |       | BSkyB Bouquet 1 - | DTH England: Meridian South East  | E3             | 83          | 0           |             | 873       | 13         | dvb-bskyb://dvbs.28.2E,1001,10  | 0          | 734          | 11097V in Wetek              |      |
|      |       | BSkyB Bouquet 1 - | DTH England: Meridian East        | 13             | 83          | 0           |             | 10        | 23         | dvb-bskyb://dvbs,28.2E,1001,11  | 0          | 734          | 11097V in Wetek              |      |
|      | 10    | BSkyB Bouquet 1 - | DTH England: Border England       | 223            | 12          | 0           | 15          | 100       | 12         | dvb-bskyb://dvbs.28.2E,1001,12  | 0          | 734          | 11052.75H in Wetek           |      |
|      | 10    | BSkyB Bouquet 1 - | DTH England: Tyne                 | 23             | 13          | 0           |             | 13        | 0          | dvb-bskyb://dvbs.28.2E.1001.13  | 0          | 734          | 11671.75H in Wetek           |      |
|      | 13    | BSkyB Bouquet 1 - | DTH England: London / Essex       | 12             | 11          | 0           | 10          | 13        | 10         | dvb-bskyb://dvbs.28.2E,1001,18  | 0          | 734          | 11508.5V in Wetek            |      |
|      | 13    | BSkyB Bouquet 1 - | DTH England: Atherstone           | 23             | 13          | 0           | 10          | 13        | 10         | dvb-bskyb://dvbs.28.2E,1001,19  | 0          | 734          | 11097V in Wetek              |      |
|      | 13    | BSkyB Bouquet 1 - | DTH England: Essex                | 123            | 10          | 0           | 10          | 10        | 10         | dvb-bskyb://dvbs.28.2E,1001,2   | 0          | 734          | 11097V in Wetek              |      |
|      | 10    | BSkyB Bouquet 1 - | DTH England: East Midlands        | 83             | 13          | 0           | 23          | 10        | 12         | dvb-bskyb://dvbs.28.2E,1001.20  | 0          | 734          | 11464.25H in Wetek           |      |
|      | 10    | BSkyB Bouquet 1 - | DTH England: Norfolk              | 19             | 173         | 0           | 10          | 23        | 13         | dvb-bskyb://dvbs.28.2E,1001.21  | 0          | 734          | 11097V in Wetek              |      |
|      |       | BSkyB Bouquet 1 - | DTH England: Gloucester           | 173            | 10          | 0           | 10          | 10        | 10         | dvb-bskyb://dvbs.28.2E,1001,24  | 0          | 734          | 11097V in Wetek              |      |
|      | 13    | BSkyB Bouquet 1 - | DTH England: West Anglia          | 123            | 10          | 0           | 10          | 10        | 23         | dvb-bskyb://dvbs.28.2E,1001.25  | 0          | 734          | 11097V in Wetek              |      |
|      | 10    | BSkyB Bouquet 1 - | DTH England: Region 252           | 1273           | 10          | 0           | 10          | 100       | 10         | dvb-bskyb://dvbs.28.2E.1001.252 | 0          | 734          | 10758V in Wetek              |      |
|      | 1     | BSkyB Bouquet 1 - | DTH England: North Yorkshire      | 173            | 10          | 0           | 10          | 13        | 23         | dvb-bskyb://dvbs.28.2E,1001,26  | 0          | 734          | 11052.75H in Wetek           |      |
|      | 83    | BSkyB Bouquet 1 - | DTH England: Tring                | 123            | 10          | 0           | 10          | 10        | E3         | dvb-bskyb://dvbs.28.2E,1001,27  | 0          | 734          | 11097V in Wetek              |      |
|      |       | BSkyB Bouquet 1 - | DTH England: South Lakeland       | 23             | 10          | 0           |             | 12        | 0          | dvb-bskyb://dvbs.28.2E,1001,28  | 0          | 734          | 11052.75H in Wetek           |      |
|      | 83    | BSkyB Bouquet 1 - | DTH England: Humber               | 1273           | 10          | 0           | 10          | 175       | (F1)       | dvb-bskyb://dvbs,28.2E,1001,29  | 0          | 734          | 11097V in Wetek              |      |
|      | 1     | BSkyB Bouquet 1 - | DTH England: Central Midlands     | 173            | 13          | 0           |             | 13        | 23         | dvb-bskyb://dvbs.28.2E,1001,3   | 0          | 734          | 11097V in Wetek              |      |
|      | 0     | BSkyB Bouquet 1 - | DTH England: HTV West             | 173            | 10          | 0           | 10          | 13        | 23         | dvb-bskyb://dvbs,28.2E,1001,4   | 0          | 734          | 11385H in Wetek              |      |
|      | 13    | BSkyB Bouquet 1 - | DTH England: Meridian South       | E3             | 12          | 0           | 12          | 87        | 23         | dvb-bskyb://dvbs.28.2E,1001,5   | 0          | 734          | 11097V in Wetek              |      |
|      | 1     | BSkyB Bouquet 1 - | DTH England: Westcountry          | 23             | 10          | 0           |             | 13        | 10         | dvb-bskyb://dvbs.28.2E,1001,6   | 0          | 734          | 11097V in Wetek              |      |
|      | 1     | BSkyB Bouquet 1 - | DTH England: Granada              | 123            | 10          | 0           | 12          | 87        | [7]        | dvb-bskyb://dvbs.28.2E,1001,7   | 0          | 734          | 11052.75H in Wetek           |      |
|      | 1     | BSkyB Bouquet 1 - | DTH England: North West Yorkshire | 23             | 13          | 0           | 10          | 83        | 173        | dvb-bskyb://dvbs.28.2E,1001,8   | 0          | 734          | 11385H in Wetek              |      |
|      | 12    | BSkyB Bouquet 1 - | DTH England: Thames Valley        | P23            | 13          | 0           | 12          | 12        | 12         | dvb-bskyb://dvbs.28.2E,1001,9   | 0          | 734          | 11097V in Wetek              |      |
|      |       | BSkyB Bouquet 2 - | DTH Scotland: Gramplan            | 13             | 12          | 0           | 10          | 12        | 173        | dvb-bskyb://dvbs.28.2E,1002.35  | 0          | 699          | 11068V in Wetek              |      |
| 4    | Page  | 1 of 5            | 2 Auto-refresh                    |                |             |             |             |           |            |                                 |            | Bou          | quets 1 - 50 of 234 Per page | 50 . |

displays the Bouquets that have been found. Filter these via the #Service Column dropdown list using Freesat as the filter.

| Source                            | #  | Services       | # See | en Se | rvi Comment     |
|-----------------------------------|----|----------------|-------|-------|-----------------|
| dvb-freesat://dvbs,28.5E,0100,100 | ₽↓ | Sort Ascending | 9     |       | 11425H in Wetek |
| dvb-freesat://dvbs,28.5E,0110,100 | Ζļ | Sort Descendi  | na    |       | 11425H in Wetek |
| dvb-freesat://dvbs,28.5E,0111,62  | A. |                |       |       | 11425H in Wetek |
| dvb-freesat://dvbs,28.5E,0118,100 |    | Columns        |       |       | 11425H in Wetek |
|                                   |    | Filters        | Þ     | 畚     | Freesat         |

Initially not all Freesat Bouquets are listed, to get these on the England HD: - line select Enabled and rescan, now select Save. The list should refresh and all Freesat Bouquets are listed.

Either scroll through the pages to find the name of your region e.g. England HD: N West/Granada or filter the name column.

| Ena | Res | Name                       | 1  | Auto-Map to    | Map 2 | Zero N | u Channel Nu | Map No Name | Map Radio |
|-----|-----|----------------------------|----|----------------|-------|--------|--------------|-------------|-----------|
|     |     | England SD: N West/Granada | ₽↓ | Sort Ascendin  | g     |        | 0            |             |           |
|     |     | England SD: N West/Granada | zı | Sort Descendi  | na    |        | 0            |             |           |
|     |     | England HD: N West/Granada | A. | Cont Doctorina |       |        | 0            |             |           |
|     |     | England HD: N West/Granada |    | Columns        | •     |        | 0            |             |           |
|     |     | England G2: N West/Granada |    | Filters        | b     | -      | Currel       | Ţ           |           |
|     |     | England G2: N West/Granada |    | T mers         | -     |        | Gran         |             |           |

For one of the HD lines select Enabled, Rescan Auto Map to Channels and (if you want to) Map Radio as well. The Save

| E Save  | <br>Undo | 😂 Delete                   |                      |            |            |             |           |            |                                  |            |            | C/ Help         |
|---------|----------|----------------------------|----------------------|------------|------------|-------------|-----------|------------|----------------------------------|------------|------------|-----------------|
| Enabled | Rescan   | Name                       | Auto-Map to Channels | Map Zero N | Channel Nu | Map No Name | Map Radio | Create Tag | Source                           | # Services | # Seen Ser | Comment         |
| 0       |          | England SD: N West/Granada |                      |            | 0          | 10          |           | 13         | dvb-freesat.//dvbs,28.5E,0100,39 | 0          | 245        | 11425H in Wetek |
| 10      |          | England SD: N West/Granada |                      | Est.       | 0          | 877         | 100       | 100        | dvb-freesat://dvbs,28.5E,0100,7  | 0          | 245        | 11425H in Wetek |
| 1       | 1        | England HD: N West/Granada |                      | 13         | 0          | 23          | •         | 83         | dvb-freesat://dvbs,28.5E,0110,39 | 0          | 270        | 11425H in Wetek |
| 10      |          | England HD: N West/Granada | 23                   | 8          | 0          | 23          | 10        | 13         | dvb-freesat://dvbs,28.5E,0110,7  | 0          | 270        | 11425H in Wetek |
| 123     |          | England G2: N West/Granada | E3                   | 13         | 0          | E3          | 1         | 13         | dvb-freesat://dvbs,28.5E,0118,39 | 0          | 270        | 11425H in Wetek |
| 100     |          | England G2: N West/Granada | E3                   | 10         | 0          | 20          | 100       | 10         | dvb-freesat://dvbs.28.5E.0118,7  | 0          | 270        | 11425H in Wetek |

TVHeadend will now subscribe to the Channels in the Bouquets. (this can be seen in the log screen if you have it open.

# Channels

Select the Channels tab to see the channels, these will have the Freesat channel numbers and will have appropriate tags for SD, HD, TV Channels and Radio for your region.

| Channel | S Channel Tags Bouque | ts 🚺 🛟 EPG Grab | iber                                    |                                                                                                    | _                           |                   |                            |
|---------|-----------------------|-----------------|-----------------------------------------|----------------------------------------------------------------------------------------------------|-----------------------------|-------------------|----------------------------|
| Save a  | Undo   🔇 Add 🔤 Delete | 🥁 Edit 🛛 🖷 Ma   | ap Services O Assign Number 👔 Numb      | er Up 🚦 Number Down 🚟 Swap i                                                                                                    | Numbers 🔮 Reset Icon        |                   | Ø H                        |
| lay Ena | Name                  | Numbe.          | User Icon                               | Aut EPG Source                                                                                                    | Services                    | Tags              | Bouquet (auto)             |
| ay 7    | BBC One N West        | 101             | picon://1_0_1_1929_7FF_2_11A0000        | 1 and 1 and | Wetek/10803H/BBC One N West | SDTV,TV channels  | England HD: N West/Granada |
| ay V    | BBC Two HD            | 102             | picon://1_0_19_1B1C_802_2_11A0000       | (V)                                                                                                    | Wetek/10847V/BBC Two HD     | HDTV,TV channels  | England HD: N West/Granada |
| ay 🗸    | ITV                   | 103             | picon://1_0_1_2760_7FC_2_11A0000        | 12 C                                                                                                    | Wetek/10758V/ITV            | SDTV,TV channels  | England HD: N West/Granada |
| ay 🗸    | Channel 4             | 104             | picon://1_0_1_23FE_7F9_2_11A0000        | ¥.                                                                                                    | Wetek/10714.25H/Channel 4   | SDTV,TV channels  | England HD: N West/Granada |
| ay V    | Channel 5HD           | 105             | picon://1_0_19_1E46_809_2_11A0000       | 12 N                                                                                                    | Wetek/10964H/Channel 5HD    | HDTV,TV channels  | England HD: N West/Granada |
| lay V   | BBC One HD            | 106             | picon://1_0_19_1B1D_802_2_11A0000       | 1 and 1 and | Wetek/10847V/BBC One HD     | HDTV, TV channels | England HD: N West/Granada |
| lay 🔽   | BBC Four HD           | 107             | picon://1_0_19_22E3_80D_2_11A0000       | V                                                                                                    | Wetek/11024H/BBC Four HD    | HDTV,TV channels  | England HD: N West/Granada |
| ay V    | BBC Two Eng           | 108             | picon://1_0_1_189E_7FD_2_11A0000        | V                                                                                                    | Wetek/10773H/BBC Two Eng    | SDTV,TV channels  | England HD: N West/Granada |
| ay V    | BBC ALBA              | 109             | picon://1_0_1_1917_7FF_2_11A0000        | V                                                                                                    | Wetek/10803H/BBC ALBA       | SDTV,TV channels  | England HD: N West/Granada |
| ay 🗸    | BBC Four              | 110             | picon://1_0_1_18AC_7FD_2_11A0000        | V                                                                                                    | Wetek/10773H/BBC Four       | SDTV,TV channels  | England HD: N West/Granada |
| lay V   | ITV HD                | 111             | picon://1_0_19_5104_80F_2_11A0000       | V                                                                                                    | Wetek/11052.75H/ITV HD      | HDTV, TV channels | England HD: N West/Granada |
| lay 🗸   | ITV +1                | 112             | picon://1_0_1_280F_806_2_11A0000        | V                                                                                                    | Wetek/10906V/ITV +1         | SDTV,TV channels  | England HD: N West/Granada |
| ay 🗸    | ITV2                  | 113             | picon://1_0_1_2756_7FC_2_11A0000        | <b>V</b>                                                                                                    | Wetek/10758V/ITV2           | SDTV, TV channels | England HD: N West/Granada |
| lay V   | ITV2+1                | 114             | picon://1_0_1_27B5_805_2_11A0000        | V                                                                                                    | Wetek/10891H/ITV2+1         | SDTV,TV channels  | England HD: N West/Granada |
| ay V    | ITV3                  | 115             | picon://1_0_1_2814_806_2_11A0000        | V                                                                                                    | Wetek/10906V/ITV3           | SDTV,TV channels  | England HD: N West/Granada |
| lay V   | ITV3+1                | 116             | picon://1_0_1_2815_806_2_11A0000        | (V)                                                                                                    | Wetek/10906V/ITV3+1         | SDTV,TV channels  | England HD: N West/Granada |
| ay V    | ITV4                  | 117             | picon://1_0_1_2758_7FC_2_11A0000        | V                                                                                                    | Wetek/10758V/ITV4           | SDTV,TV channels  | England HD: N West/Granada |
| ay V    | ITVBe                 | 118             | picon://1_0_1_275B_7FC_2_11A0000        |                                                                                                    | Wetek/10758V/ITVBe          | SDTV, TV channels | England HD: N West/Granada |
| ay V    | ITVBe+1               | 119             | picon://1_0_1_279B_805_2_11A0000        |                                                                                                    | Wetek/10891H/ITVBe+1        | SDTV,TV channels  | England HD: N West/Granada |
| ay V    | S4C HD                | 120             | file:///var/media/700Gb/TVHeadend/icons | V                                                                                                    | Wetek/11307H/S4C HD         | HDTV, TV channels | England HD: N West/Granada |
| lay V   | Channel 4 +1          | 121             | picon://1_0_1_207A_7FA_2_11A0000        | V                                                                                                    | Wetek/10729V/Channel 4 +1   | SDTV, TV channels | England HD: N West/Granada |
| tay 🔽   | E4                    | 122             | picon://1_0_1_2071_7FA_2_11A0000        | V                                                                                                    | Wetek/10729V/E4             | SDTV,TV channels  | England HD: N West/Granada |
| ay V    | E4+1                  | 123             | picon://1_0_1_206C_7FA_2_11A0000        | (V)                                                                                                    | Wetek/10729V/E4+1           | SDTV,TV channels  | England HD: N West/Granada |
| ay 🕼    | More4                 | 124             | picon://1_0_1_2094_7FA_2_11A0000        | V                                                                                                    | Wetek/10729V/More4          | SDTV,TV channels  | England HD: N West/Granada |
| av VI   | More4 +1              | 125             | picon://1 0 1 240E 7F9 2 11A0000        | 7                                                                                                    | Wetek/10714.25H/More4 +1    | SDTV.TV channels  | England HD: N West/Granada |

Having setup Picon and Icon information earlier TVHeadend will also pickup information for the Channel Icons.

You may want to disable channels that you do not want or need by unticking the Enable box for the channel and saving. For example none of the Interactive channels will work with TVHeadend.

# Additional Channels

There are additional FTA channels that are not mapped by this process which you may wish to include.

To view additional channels go to Configuration, DVB Inputs, Services tab, you can now filter on Encrypted to see all the unencrypted services. If there is a channel name this shows it has already been mapped.

Find the names of the channels you want to add and make a note of its Mux e.g. Horse & Country 11567.5V

On the Configuration, Channel /EPG, Channels tab select the Add button on the tool bar.

Enter the name of your Channel, Choose the associated Service (The mux will help you find it) select the Tags you want, enable then select Create.

| 😬 Electronic Program Guide  📩 🛛                             | Digital Video Recor          | der 🥜 Configuration                               | 💿 Status 🛛 🕕             | About No verifie   | d access (login)         |        |                |                          |      |
|-------------------------------------------------------------|------------------------------|---------------------------------------------------|--------------------------|--------------------|--------------------------|--------|----------------|--------------------------|------|
| 💥 General 🦽 Access Entries                                  | DVB Inputs                   | 🞽 Channel / EPG 🛛 🛃 St                            | tream 🔤 Reco             | ording 🤌 CAs 🛭     | 😵 Debugging              |        |                |                          |      |
| 🚦 Channels 🔀 Channel Tags                                   | Bouquets                     | <> EPG Grabber                                    |                          |                    |                          |        |                |                          |      |
| 📄 Save 📮 Undo 🛛 🗿 Add 🧲                                     | Delete 🛛 🌌 I                 | Edit 🛛 🐚 Map Services 🛛 o                         | Assign Number            | 👔 Number Up ,      | 🖡 Number Down 🛛 😹 Swap N | umbers | 🔮 Reset Icon   | Q                        | Help |
| Plaj E Name                                                 | Nu User Ico                  | n                                                 | Auto EPG E               | PG Source          | Services                 | Tags   |                | Bouquet (auto)           |      |
| Play V Channel AKA                                          | 515 /var/med                 | dia/16Gb/icons                                    | V                        |                    | Wetek/11265H/Channel     | SDTV,  | TV channels    | England HD: N West/Gra   | · ^  |
| Pla: 🔽 CBBC HD                                              | 600 /var/n 🤇                 | Add Channel                                       |                          |                    |                          | ×      | V channels     | England HD: N West/Gra   | J    |
| Play V CBeebies HD                                          | 601 /var/n                   | _                                                 |                          |                    |                          |        | V channels     | England HD: N West/Gra   | J    |
| Pla V CITV                                                  | 602 /var/n                   | Basic Settings                                    |                          |                    |                          |        | V channels     | England HD: N West/Gra   | L    |
| Pla: V POP                                                  | 603 /var/n                   | Enabled:                                          | V                        | ]                  |                          |        | V channels     | England HD: N West/Gra   | L    |
| Pla: 🔽 Kix                                                  | 604 /var/n                   | Name:                                             | Н                        | orse & Country     |                          |        | V channels     | England HD: N West/Gra   | L    |
| Pla: 🔽 Tiny Pop                                             | 605 /var/n                   | Municipality                                      |                          | ,<br>rr            |                          |        | V channels     | England HD: N West/Gra   | L    |
| Pla: 🔽 Kix+1                                                | 606 /var/n                   | Number:                                           | 6                        | 55                 |                          |        | V channels     | England HD: N West/Gra   | L    |
| Pla CBBC                                                    | 607 /var/n                   | User Icon:                                        |                          |                    |                          |        | V channels     | England HD: N West/Gra   | J    |
| Play CBeebies                                               | 608 /var/n                   | Auto EPG Channel:                                 |                          |                    |                          |        | V channels     | England HD: N West/Gra   | L    |
| Pla V Tiny Pop +1                                           | 609 /var/n                   | EPG Source:                                       | Se                       | elect EPG Source   |                          | ~      | V channels     | England HD: N West/Gra   | J    |
| Pla 🔽 Community                                             | 651 /var/n                   | Consideration                                     |                          | (-t-l-/11567.5)/// | and O. Churcher i        |        | V channels     | England HD: N West/Gra   | I    |
| Play V Forces TV                                            | 652 /var/n                   | Services:                                         | v                        | Velek/11567.5V/HO  | se & Country             |        | V channels     | England HD: N West/Gra   | L    |
| Pla SONY SAB                                                | 660 /var/n                   | Tags:                                             | SI                       | DTV,TV channels    |                          | *      | V channels     | England HD: N West/Gra   | J    |
| Play Rishtey                                                | 661 /var/n                   |                                                   |                          |                    |                          |        | V channels     | England HD: N West/Gra   |      |
| Pla COLORS                                                  | 662 /var/n                   | Advanced Settings                                 |                          |                    |                          |        | V channels     | England HD: N West/Gra   | L    |
| Play V Inspiration                                          | 690 /var/n                   | DVR Pre:                                          | 0                        |                    |                          |        | V channels     | England HD: N West/Gra   | L    |
| Pla V DAYSTAR                                               | 691 /var/n                   | DVR Post:                                         | 0                        |                    |                          |        | V channels     | England HD: N West/Gra   | l    |
| Play V revelation                                           | 692 /var/n                   |                                                   |                          |                    |                          |        | V channels     | England HD: N West/Gra   |      |
| Play 🔽 Islam Channel                                        | 693 /var/n                   | - Read-only Info                                  |                          |                    |                          |        | V channels     | England HD: N West/Gra   | J    |
| Play COD Chapped                                            | 604 Morte                    |                                                   |                          |                    |                          |        | Vchoppole      | England HD: NUMact/Cra   | ~    |
| 4 Page 3 of 5 🕨 🕨                                           | ae Auto-re                   | O Cancel O Create                                 |                          |                    |                          |        | Channels 101   | - 150 of 210 Per page 50 | ) ~  |
| System log                                                  |                              |                                                   |                          |                    |                          |        | ]              |                          | *0   |
| 2010-01-10 10:49:09.001 epg                                 | grad: VIASAT                 | : Baitic - data compi                             | etion timeou             | t for lusush in    | WETEK                    |        |                |                          | ^    |
| 2016-01-16 10:49:09.001 sub<br>2016-01-16 10:49:10.000 more | scription: U<br>ats: 11052.7 | UB9: "epggrab" unsubs<br>5H in Wetek - tuning     | cribing<br>on Availink i | AVI.6211+AV2011    | DVB-S/S2 : DVB-S #0      |        |                |                          |      |
| 2016-01-16 10:49:10.003 sub                                 | scription: 0                 | OBD: "epggrab" subscr                             | ibing to mux             | "11052.75H", w     | eight: 4, adapter: "Av   | ailink | AVL6211+AV2011 | DVB-S/S2 : DVB-S         | #0"  |
| 2016-01-16 10:49:31.000 epg                                 | grab: EIT: D                 | VB Grabber - data com                             | pletion time             | out for 10906V     | in Wetek                 |        |                |                          |      |
| 2016-01-16 10:49:31.000 epg                                 | grab: UK: Fr<br>grab: VIASAT | : Baltic - data completi<br>: Baltic - data compl | etion timeout for        | t for 10906V in We | Wetek                    |        |                |                          |      |
| 2016-01-16 10:49:31.000 sub                                 | scription: 0                 | OBB: "epggrab" unsubs                             | cribing                  |                    |                          |        |                |                          | 20   |
| 2016-01-16 10:49:32.000 mpe                                 | qts: 11954H                  | in Wetek - tuning on a                            | Availink AVL             | 6211+AV2011 DVB    | -S/S2 : DVB-S #0         |        |                |                          | 、 ×  |
| •                                                           |                              |                                                   |                          |                    |                          |        |                |                          | 1    |

# EPG Grabber

## General Config

You may wish to set General Config elements to update Channel Name Number or Icon from grabber supplied information.

| 🖻 Electronic Program Guide             | 👆 Digital Video Recorder 🛛 🥜 Configura                            | ation 💿 Status | O About   | No verified access (log | jin) |
|----------------------------------------|-------------------------------------------------------------------|----------------|-----------|-------------------------|------|
| Ceneral 🔗 Access Entries               | DVB Inputs 🞽 Channel / EPG                                        | 🛃 Stream 🛛 🚭   | Recording | 🔎 CAs 🛛 🎯 Debugging     |      |
| Channels 🛛 🎦 Channel Tags              | Bouquets Separabler                                               |                |           |                         |      |
| Save configuration 🛛 🛗 Trigg           | jer OTA EPG Grabber                                               |                |           |                         |      |
| - 🔺 General Config                     |                                                                   |                |           |                         |      |
| Update channel name:                   |                                                                   |                |           |                         |      |
| Update channel number:                 |                                                                   |                |           |                         |      |
| Update channel icon:                   |                                                                   |                |           |                         |      |
| Periodic save EPG to disk:             | 0                                                                 |                |           |                         |      |
| Internal Grabber                       |                                                                   |                |           |                         |      |
| Cron multi-line:                       | 4 */12 * * *                                                      |                |           |                         |      |
| Module:                                | Disabled                                                          |                | *         |                         |      |
| – 💽 Over-the-air Grabbers –            |                                                                   |                |           |                         |      |
| Force initial EPG scan at startup:     |                                                                   |                |           |                         |      |
| Over-the-air Cron multi-line:          | # Default config (02:04 and 14:04 even<br>4 2 * * *<br>4 14 * * * | ryday)         |           |                         |      |
| EPG scan timeout in seconds (30-7200): | 600                                                               |                |           |                         |      |
| Module                                 |                                                                   |                |           |                         |      |
| OpenTV: Sky UK                         |                                                                   |                |           | ^                       |      |
| OpenTV: Sky Italia                     |                                                                   |                |           |                         |      |

Having made any changes Save the configuration.

#### Over the Air Grabbers

As standard TVHeadend will default to having a number of grabbers configured. You can see this if you go to the Electronic Program Guide as this will have started populating once the Channels were mapped via the Bouquets.

| Electronic Program Guide                                                                                                    | 🔄 Digital Video Recorder 🥜 Configuration 💿 Status 🕕 About 🛛            | No verified access (login) |
|----------------------------------------------------------------------------------------------------|------------------------------------------------------------------------|----------------------------|
| General 🛛 🍰 Access Entries                                                                                                   | 📜 DVB Inputs  🞽 Channel / EPG 🔛 Stream 🚭 Recording 🔑                   | CAs 🞯 Debugging            |
| Channels 🛛 🎦 Channel Tag                                                                                                    | s Bouquets SEPG Grabber                                                |                            |
| Periodic save EPG to disk:                                                                                                   | 0                                                                      |                            |
| 🔺 Internal Grabber —                                                                                                    |                                                                        |                            |
| Cron multi-line:                                                                                                    | 4 */12 * * *                                                           |                            |
| Module:                                                                                                    | Disabled 💌                                                             |                            |
| Over-the-air Grabbers                                                                                                    |                                                                        |                            |
| Force initial EPG scan at startup:                                                                                           |                                                                        |                            |
| Over-the-air Cron multi-line:                                                                                                | # Default config (02:04 and 14:04 everyday)<br>4 2 * * *<br>4 14 * * * |                            |
| EPG scan timeout in seconds (30-7200):                                                                                       | 600                                                                    |                            |
|                                                                                                    |                                                                        |                            |
| Module                                                                                                    |                                                                        |                            |
| Module  OpenTV: Sky UK                                                                                                    |                                                                        | ^                          |
| <ul> <li>Module</li> <li>OpenTV: Sky UK</li> <li>OpenTV: Sky Italia</li> </ul>                                               |                                                                        | ^                          |
| Module<br>OpenTV: Sky UK<br>OpenTV: Sky Italia<br>VIASAT: Baltic                                                             |                                                                        |                            |
| <ul> <li>Module</li> <li>OpenTV: Sky UK</li> <li>OpenTV: Sky Italia</li> <li>VIASAT: Baltic</li> <li>UK: Freeview</li> </ul> |                                                                        |                            |
| Module OpenTV: Sky UK OpenTV: Sky Italia VIASAT: Baltic UK: Freeview UK: Freesat                                             |                                                                        |                            |

#### You may wish to just enable the UK: Freesat and EIT: DVB Grabbers

Having made any changes Save the configuration. At any time you can use the Trigger OTA Grabber to update the EPG.

#### XMLTV EPG Data

#### 1<sup>st</sup> Get your data

The method I use to get my data is from Schedules direct using mc2xml on a separate Window machine. This is updated daily and the file copied to the USB attached to my Wetek.

#### Configure TVHeadend

We must firstly stop any over the air Grabbers.

Open the TVHeadend web interface and go to Configuration, Channel /EPG. In the Over the air Grabbers section deselect all the over the air grabbers and save.

#### Configure Kodi

Openelec has a built in script for handling XMLTV data and this first has to be configured via Kodi.

Go to System, Settings, Add-ons, My Addons, Services, tyheadend and Select Configure. You will then be presented with the XMLTV screen Set XMLTV Configuration to FILE Set File Location to the file you are using.

#### Reboot

#### Configure TVHeadend

Open the TVHeadend web interface and go to Configuration, Channel /EPG (note: Open up the Log section to monitor what happens)

In the Internal Grabber section select the drop down list you should ee an XMLTV option, select this and save.

| Internal Grabber                      |                                                   |
|---------------------------------------|---------------------------------------------------|
| Cron multi-line:                      | 4 */12 * * *                                      |
|                                       |                                                   |
| Madula                                | Dirablad                                          |
| Module:                               |                                                   |
|                                       | Disabled                                          |
| Over-the-air Grabbers                 | XMLTV: 101 BBC1SW 101 BBC1SW BBC One (South West) |
| Force initial EPG scan at<br>startup: |                                                   |
|                                       |                                                   |

#### In the log section you should see something like this:

| /storage/.kodi/addons/service.multimedia.tvheadend/bin/tv_grab_file: g | grab          |        |       |        |      |   |
|------------------------------------------------------------------------|---------------|--------|-------|--------|------|---|
| /storage/.kodi/addons/service.multimedia.tvheadend/bin/tv_grab_file    |               |        |       |        |      |   |
| spawn: Executing "/storage/.kodi/addons/service.multimedia.tvheadend/b | pin/tv_grab_f | ile"   |       |        |      |   |
| /storage/.kodi/addons/service.multimedia.tvheadend/bin/tv_grab_file: g | grab took 4 s | econds |       |        |      |   |
| /storage/.kodi/addons/service.multimedia.tvheadend/bin/tv_grab_file: p | barse took 1  | second | s     |        |      |   |
| /storage/.kodi/addons/service.multimedia.tvheadend/bin/tv_grab_file:   | channels      | tot=   | 229 r | new= 0 | mod= | 0 |
| /storage/.kodi/addons/service.multimedia.tvheadend/bin/tv_grab_file:   | brands        | tot=   | 0 r   | new= 0 | mod= | 0 |
| /storage/.kodi/addons/service.multimedia.tvheadend/bin/tv_grab_file:   | seasons       | tot=   | 0 r   | new= 0 | mod= | 0 |
| /storage/.kodi/addons/service.multimedia.tvheadend/bin/tv_grab_file:   | episodes      | tot=   | 0 r   | new= 0 | mod= | 0 |
| /storage/.kodi/addons/service.multimedia.tvheadend/bin/tv_grab_file:   | broadcasts    | tot=   | 0 r   | new= 0 | mod= | 0 |
|                                                                        |               |        |       |        |      |   |

Change to the Channels tab and for each channel you can now select an entry from you XMLTV file by double clicking in the EPG Source column for that channel.

| Cha   | annels       | E Channel Tags            | EPG Grabber       |            |                             |                   |              |                                                   |   |                            |
|-------|--------------|---------------------------|-------------------|------------|-----------------------------|-------------------|--------------|---------------------------------------------------|---|----------------------------|
| 🔓 Sav | e 🗦 Un       | do 🛛 🗿 Add 🥥 Delete 🛛 📝 I | Edit 🔰 🍓 Map Serv | rices o As | sign Number 🧊 Number Up     | 🖡 Number Down 🔤   | Swap Numb    | ers 🛛 🔁 Reset Icon                                |   |                            |
| Play  | Enabled      | Name                      |                   | Number 🔺   | User Icon                   |                   | Auto E       | EPG Source                                        |   | Services                   |
| Play  | <b>V</b>     | BBC One N West            |                   | 101        | picon://1_0_1_1929_7FF_2_11 | A0000_0_0_0.png   | <b>V</b>     | 1                                                 | ~ | Wetek/10803H/BBC One N Wes |
| Play  |              | BBC Two HD                |                   | 102        | picon://1_0_19_1B1C_802_2_  | 11A0000_0_0_0.png | $\checkmark$ | XMLTV: 101 BBC1 (I101.17153.schedulesdirect.or    | ^ | Wetek/10847V/BBC Two HD    |
| Play  | $\checkmark$ | πv                        |                   | 103        | picon://1_0_1_2760_7FC_2_1  | A0000_0_0_0.png   | $\checkmark$ | XMLTV: 101 BBC1EAST (I101.24321.schedulesdire     |   | Wetek/10758V/ITV           |
| Play  | $\checkmark$ | Channel 4                 |                   | 104        | picon://1_0_1_23FE_7F9_2_11 | A0000_0_0.png     | $\checkmark$ | XMLTV: 101 BBC 1EM (I 101. 24353. schedulesdirect |   | Wetek/10714.25H/Channel 4  |
| Play  | $\checkmark$ | Channel 5HD               |                   | 105        | picon://1_0_19_1E46_809_2_  | 11A0000_0_0_0.png | $\checkmark$ | XMLTV: 101 BBC1LDN (I101.30644.schedulesdire      |   | Wetek/10964H/Channel 5HD   |
| Play  | $\checkmark$ | BBC One HD                |                   | 106        | picon://1_0_19_1B1D_802_2_  | 11A0000_0_0_0.png | $\checkmark$ | XMLTV: 101 BBC1NE (I101.24324.schedulesdirect     |   | Wetek/10847V/BBC One HD    |
| Play  | $\checkmark$ | BBC Four HD               |                   | 107        | picon://1_0_19_22E3_80D_2_  | 11A0000_0_0_0.png | $\checkmark$ | MLTV: 101 BBC1NTH (I101.24323.schedulesdire       |   | Wetek/11024H/BBC Four HD   |
| Play  |              | BBC Two Eng               |                   | 108        | picon://1_0_1_189E_7FD_2_1  | IA0000_0_0_0.png  | $\checkmark$ | MLTV: 101 BBC1NW (I101,24325.schedulesdirec       |   | Wetek/10773H/BBC Two Eng   |
| Play  | $\checkmark$ | BBC ALBA                  |                   | 109        | picon://1_0_1_1917_7FF_2_11 | A0000_0_0.png     | $\checkmark$ | MITV: 101 BBC1SE (101, 24337, schedulesdirect     |   | Wetek/10803H/BBC ALBA      |
| Play  |              | BBC Four                  |                   | 110        | picon://1_0_1_18AC_7FD_2_1  | 1A0000_0_0_0.png  | $\checkmark$ | MITV: 101 BBC 1STH (1101 24326 schedulesdire)     |   | Wetek/10773H/BBC Four      |
| Play  |              | ITV HD                    |                   | 111        | picon://1_0_19_5104_80F_2_1 | 11A0000_0_0_0.png | $\checkmark$ | VM TV: 101 BBC1SW (T101 24327 schedulesdired      |   | Wetek/11052.75H/ITV HD     |
| Play  |              | ITV +1                    |                   | 112        | picon://1_0_1_280F_806_2_11 | A0000_0_0.png     | $\checkmark$ | VM T/( 101 BPC1WEST /101 21798 achadulardir       |   | Wetek/10906V/ITV +1        |
| Play  |              | ITV2                      |                   | 113        | picon://1_0_1_2756_7FC_2_1  | IA0000_0_0_0.png  | $\checkmark$ | NALTY: 101 DECIVES (1101.21/06.schedulesul        |   | Wetek/10758V/ITV2          |
| Play  |              | ITV2+1                    |                   | 114        | picon://1_0_1_27B5_805_2_1  | IA0000_0_0_0.png  | $\checkmark$ | AMETY: 101 BBC 1999 (1101.24322.schedulesuire     |   | Wetek/10891H/ITV2+1        |
| Play  |              | ITV3                      |                   | 115        | picon://1_0_1_2814_806_2_11 | A0000_0_0.png     | $\checkmark$ | MILTV: 102 BBCHDTV (1102, 50059, schedulesdire    | J | Wetek/10906V/ITV3          |
| Play  |              | ITV3+1                    |                   | 116        | picon://1_0_1_2815_806_2_11 | A0000_0_0.png     | $\checkmark$ | XMLTV: 103 TTV1ANG (1103.21824.schedulesdirec     | ÷ | Wetek/10906V/ITV3+1        |
| Play  | $\checkmark$ | ITV4                      |                   | 117        | picon://1_0_1_2758_7FC_2_1  | IA0000_0_0_0.png  | $\checkmark$ |                                                   |   | Wetek/10758V/ITV4          |
| Play  |              | ITVBe                     |                   | 118        | picon://1_0_1_275B_7FC_2_1  | 1A0000_0_0.png    | $\checkmark$ |                                                   |   | Wetek/10758V/ITVBe         |
| Play  |              | ITVBe+1                   |                   | 119        | picon://1_0_1_279B_805_2_1  | IA0000_0_0_0.png  | $\checkmark$ |                                                   |   | Wetek/10891H/ITVBe+1       |

Once selected select Save before proceeding to the next page.

Once fully updated change the Internal Grabber back to Disabled and save, then change it back to XMLTV and Save. TVHeadend will reread and parse the XML file to update the EPG this can take some time for this first run..

Note: I do not believe you can mix Over the Air Grabbers with the XMLTV grabber so if you can only get partial XMLTV data you will not be able to select an over the air grabber as the source.

#### Some Info & Tips

With some XML data TVHeadend appears to be able to match up the data to channels automatically. Schedules direct has multiple display names for each channel and TVHeadend appears to only look at the first one. e.g.

<channel id="I101.24325.schedulesdirect.org"> <display-name>101 BBC1NW</display-name> <display-name>101</display-name> <display-name>BBC1NW</display-name> <display-name>BBC One (North West)</display-name> <display-name>BBC1</display-name> <icon src="https://s3.amazonaws.com/schedulesdirect/assets/stationLogos/s24325\_h3\_aa.png" /> </channel>

Note if earlier you set General Config elements to update Channel Name Number or Icon these will be updated from the XMLTV info.

| Channel 4   | 104 | https://s3.amazonaws.com/schedulesdirect/assets/s | 1 | XMLTV: 104 C4 (I104.17155.schedulesdirect.org) |
|-------------|-----|---------------------------------------------------|---|------------------------------------------------|
| Channel 5HD | 105 | picon://1_0_19_1E46_809_2_11A0000_0_0_0.png       | 1 |                                                |

If your data does not auto populate the EPG Source then if you quick you can type the channel name or number (if it is in the display-name) to filter the list presented.

# Recording

# Digital Video Recorder Profiles

Under Configuration, Recording, Digital Video Recorder Profiles you can change the defaults so you can have the recordings stored in sub directories and define how the files are named etc.

| ecording System Path:                         | /storage/recordings                         |  |
|-----------------------------------------------|---------------------------------------------|--|
| File Permissions (octal, e.g. 0664):          | 0664                                        |  |
| Filename Charset:                             | ASCII                                       |  |
| Tag Files With Metadata:                      |                                             |  |
| Skip Commercials:                             | V                                           |  |
| Subdirectory Options                          |                                             |  |
| Directory Permissions (octal, e.g. 0775):     | 0775                                        |  |
| Make Subdirectories Per Day:                  |                                             |  |
| Make Subdirectories Per Channel:              |                                             |  |
| Make Subdirectories Per Title:                | V                                           |  |
| Filename Options                              |                                             |  |
| Include Channel Name In Filename:             | Include Subtitle In Filename:               |  |
| Include Date In Filename:                     | Do Not Include Title To Filename:           |  |
| Include Time In Filename:                     | Remove All Unsafe Characters From Filename: |  |
| Include Episode In Filename:                  | Replace Whitespace In Title with '-':       |  |
| Put Episode In Filename Before Date And Time: | Use Windows-compatible filenames:           |  |

# Timeshift

If you want the Timeshift function then go to Configuration, Recording, Timeshift. Set the option to enabled and set the storage path, (mine is on a USB drive and works fine albeit with some stutter on startup). Set the other parameters as meets your needs.

Save configuration

| — 📥 Timeshift Options — |                                            |                 |  |
|-------------------------|--------------------------------------------|-----------------|--|
| Enabled:                | $\checkmark$                               |                 |  |
| On-Demand:              | $\checkmark$                               |                 |  |
| Storage Path:           | /var/media/700Gb/TVHeadend/cache/timeshift |                 |  |
| Max. Period (mins):     | 60                                         | Unlimited time: |  |
| Max. Size (MB):         | 1024                                       | Unlimited size: |  |
| Max. RAM Size (MB):     | 0                                          | Use only RAM:   |  |
|                         |                                            |                 |  |

# Enable Kodi to access TVHeadend

Back on the Wetek box, go to System, Settings, TV

## Guide

Select number of days if you want more than 3.

Set Don't Cache in Local Database.

## General

Set Use Channel Numbers from Backend – This means you get the standard channel numbers

Select Enable.

Kodi will now load the TV and Radio information from TVHeadend so when you go back to the Home Menu you will see TV and Radio (if you selected Radio stations earlier) displayed.